## 电脑登录共享盘说明 公司星电脑开机时使用CTGL+LILT+UEL组合描录电镜的。呈读养整洁表注意,可从"表的电脑"星读用CEL,急触而开

| 1、按键盘WIN+R组合键,打开运行框                                        |                                                                                                    | $\begin{bmatrix} 1 & 0 & 0 \\ 2 & 3 & 4 & 5 & 6 \\ Tab \\ \hline Tab \\ \hline \hline Tab \\ \hline \hline Tab \\ \hline \hline Tab \\ \hline \hline Tab \\ \hline \hline Tab \\ \hline \hline Tab \\ \hline \hline Tab \\ \hline \hline Tab \\ \hline Tab \\ \hline Ta$ |
|------------------------------------------------------------|----------------------------------------------------------------------------------------------------|----------------------------------------------------------------------------------------------------|
| 2、键入共享盘地址 \\tfdz.sz-torch.com (注意中英文符号,不要按错),再按回车(或者点击确定), |                                                                                                    | ○ 运行 × Windows 将根据你所输入的名称,为你打开相应的程序、<br>文件关、文相或 Internet 资源。 打开(0) いけfdz.sz-torch.com × 通定 取消 浏览(B)                                                                                                    |
| 3、两个方式, 任选一个操作                                             | 键入本人电脑开机账号密码(以 <u>张</u> 三的账号做举例,请自行替换名字部分)<br>账号为: sz-torch\zhangsan<br>密码为: 如果本人电脑开机时需要按CTRL+ALT+DEL组合键的,则密码为本人电脑开机密码<br>如果本人电脑开机时不需要按CTRL+ALT+DEL组合键的(直接输入密码开机的),<br>共享显密码请自行寻找<br>注意点: 账号格式左边的sz-torch\ 不能遗漏     | Windows 安全中心       ×         输入网络凭据       此处的sz-torch\<br>不能遗漏         输入你的凭据以连接到tifdz.sz-torch.com                                                                                                    |
|                                                            | 键入本人电脑开机账号密码(以张三的账号做举例,请自行替换名字部分)<br>账号为: zhangsan@sz-torch.com<br>密码为: 如果本人电脑开机时需要按CTRL+ALT-DEL组合键的,则密码为本人电脑开机密码<br>如果本人电脑开机时不需要按CTRL+ALT-DEL组合键的(直接输入密码开机的),<br>共享盘密码请自行寻找<br>注意点: 账号格式和内邮账号格式相似,密码不一定和内邮相同,请灵活判断 | Windows 安全中心       人         輸入网络凭据       影告我工の内鄉相仇、<br>盗的不一定和内鄉相仇、<br>違及活判断,<br>違及活判断,         輸入你的凭据以连接到tifdz.sz-torch.com       」         」       」         」       」         」       」         」       」         」       」         」       」         」       」         」       」         」       」         」       」         」       」         」       」         」       」         」       」         」       」         」       」         」       」         」       」         」       」         」       」         」       」         」       」         」       」         」       」         」       」         」       」         」       」         」       」         」       」         」       」         」       」         」       」         」       」         」       」                                                                                                    |
| 4、账号密码输入正确后,按回车(或者点击确定),即可进入共享盘。                           |                                                                                                    | 文件       主页       扶寡       查看         ← → ◆ ↑       ●       > 网络 → tfdzsz-torch.com         ◆ 快速访问       ●       ●       ●         ● OneDrive - Persone       ●       □         ● 比电脑       ●       ●                                                                                                    |